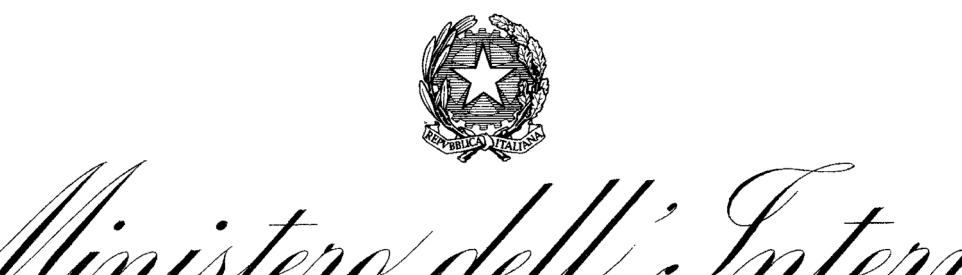

DIPARTIMENTO PER GLI AFFARI INTERNI E TERRITORIALI DIREZIONE CENTRALE PER LE AUTONOMIE Albo nazionale dei Segretari Comunali e Provinciali

# Giornate formative a distanza

# 1. Raccomandazioni e consigli

Si raccomanda, ove possibile, di collegarsi con un computer collegato ad una rete fissa e non tramite wi-fi o tramite rete dati.

Si raccomanda inoltre di utilizzare cuffie e microfono separati anziché quelli integrati nel computer per evitare che i rumori dell'ambiente possa peggiorare la qualità dell'audio.

Si raccomanda di posizionarsi in una stanza con una buona illuminazione frontale.

Si consiglia di utilizzare un browser (es. Chrome, Edge, Firefox) in una delle ultime versioni disponibili. Non è possibile accedere con Internet Explorer.

## 2. Accesso a DCA Formattiva

La piattaforma DCA Formattiva è raggiungibile all'indirizzo: <u>https://www.dcaformattiva.it/</u>

Per autenticarsi inserire nel box le credenziali di accesso (*Username e Password*) e poi cliccare su <u>Login</u>.

| Username o email             |
|------------------------------|
| •••••                        |
| Login                        |
| Hai dimenticato la password? |

E' possibile recuperare la proprie credenziali tramite il link Hai dimenticato la password?

# 3. Accesso alle Giornata formative online 2025 (Webinar)

Dopo aver effettuato l'accesso alla piattaforma dalla pagina **I miei corsi** è possibile accedere ai corsi a cui si è iscritti.

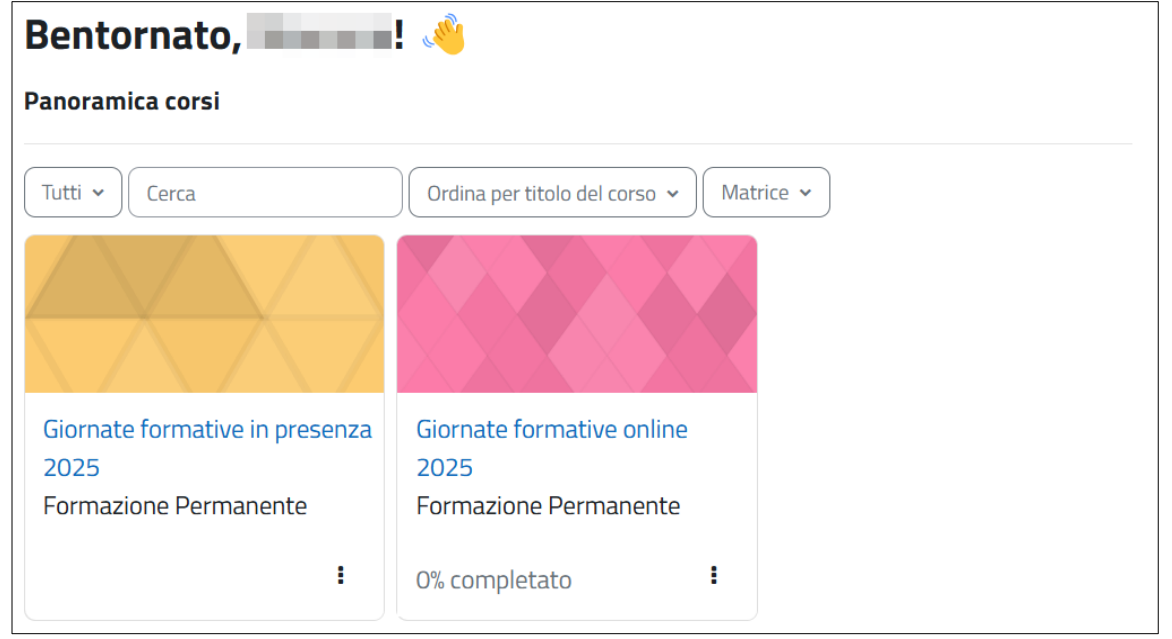

Basta cliccare sul <u>link corrispondente</u> per entrare nel corso dedicato alla giornate formative in presenza e visualizzare l'**Introduzione** e la **giornata formativa** più prossima.

| Giorna | te formative online 2025 |                 |
|--------|--------------------------|-----------------|
| Corso  | Valutazioni              |                 |
| ∽ Intr | oduzione                 | Minimizza tutto |
|        | Notizie                  |                 |
|        | FAQ                      |                 |
|        | Manuale                  |                 |
| ∽ 6 m  | arzo 2025                |                 |

## 3.1 La giornata formativa

Per ogni giornata è possibile visualizzarne il titolo, il docente, l'orario e l'area tematica.

### ✓ 6 marzo 2025

**Titolo:** La gestione contabile dell'ente locale nella prospettiva degli equilibri e della contabilità accrual **Docente**: Marco Rossi

Webinar ore 9:00 - 13:00

Area Tematica: Finanza e contabilità

Ogni giornata prevede tre attività: il link per partecipare alla giornata formativa (**webinar**), il **questionario di gradimento** e l'**attestato di partecipazione**.

### 3.1.1 II webinar

Per partecipare al webinar cliccare sul <u>link corrispondente</u>. E' possibile entrare solo nei webinar per cui si è effettuata la prenotazione, solo i neosegretari in formazione suppletiva possono partecipare in ogni momento senza necessità di prenotarsi.

| Webinar 6 marzo 2025                        | Da fare: Ricevere una valutazione |
|---------------------------------------------|-----------------------------------|
| <b>Starts:</b> giovedî, 6 marzo 2025, 09:00 |                                   |

Successivamente cliccare sul link <u>Partecipa alla riunione</u>. Il link è visibile solo poco prima dell'inizio della lezione.

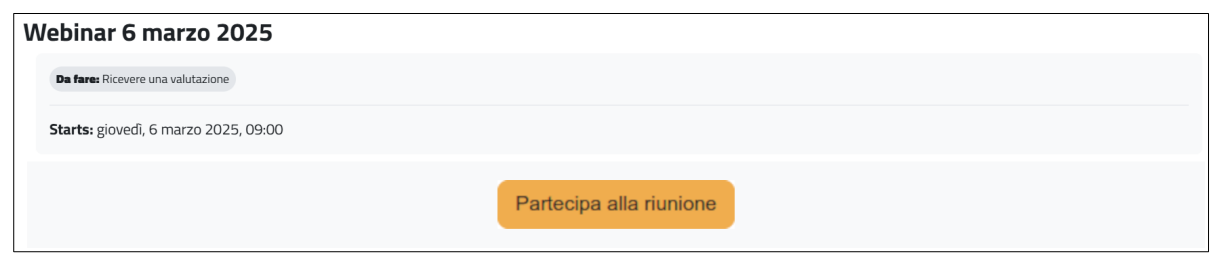

Le giornate formative in presenza si svolgono tramite Zoom. In caso di giornata non ancora iniziata comparirà questo avviso.

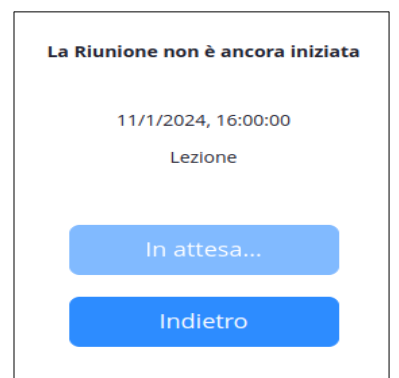

Se la lezione è iniziata si aprirà l'anteprima video. L'accesso a Zoom avviene all'interno di Moodle, per poter partecipare alla lezione occorre consentire al browser l'accesso alla webcam e al microfono del proprio PC (l'immagine può variare in base al browser utilizzato).

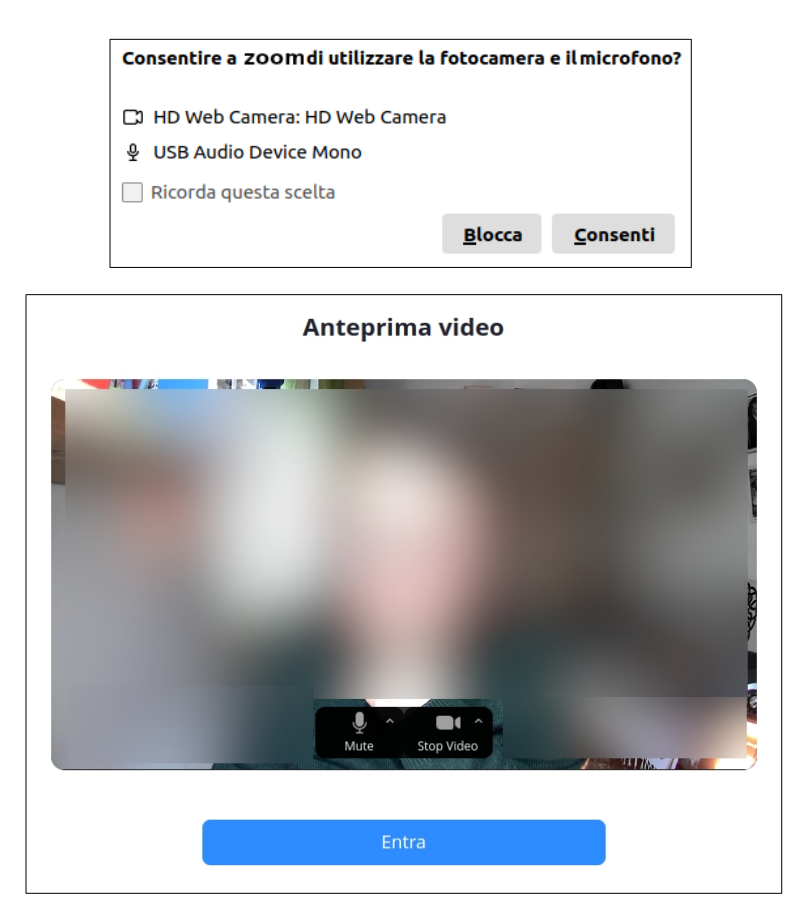

Per entrare nella lezione cliccare su Entra.

Dal momento dell'accesso e durante la lezione è obbligatorio tenere il **microfono disattivato.** 

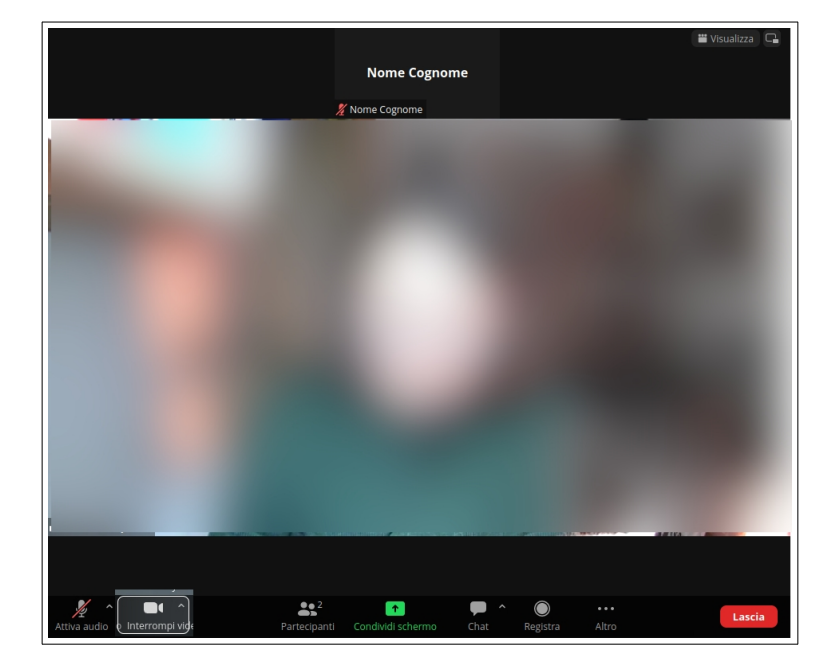

Per uscire dal webinar cliccare su Lascia.

E' possibile visualizzare Zoom a tutto schermo cliccando sulle icone in alto a destra.

E' possibile modificare e/o verificare le impostazioni audio e video cliccando sul segno ^ vicino alle icone audio e video a sinistra dello schermo, oppure su ... (Altro) a destra dello schermo.

Consigliamo di effettuare prima del webinar un **test di microfono e webcam** tramite questo link: <u>https://micworker.com/it</u>)

E' possibile anche effettuare un **test di Zoom** a questo indirizzo: <u>https://zoom.us/test</u> (in questo caso l'accesso alla riunione di test va fatta tramite browser).

#### In caso di problemi di accesso a Zoom consultare il link:

https://support.zoom.com/hc/it/article?id=zm\_kb&sysparm\_article=KB0068755

#### In caso di problemi con la videocamera consultare il link:

https://support.zoom.com/hc/it/article?id=zm\_kb&sysparm\_article=KB0068911

## 3. 1. 2 Il questionario di gradimento

E' possibile compilare il questionario di gradimento a partire immediatamente dopo il termine della lezione e per tutta la settimana successiva. Qualora il questionario non venisse compilato nell'arco temporale definito, non sarà più possibile ricevere l'attestato.

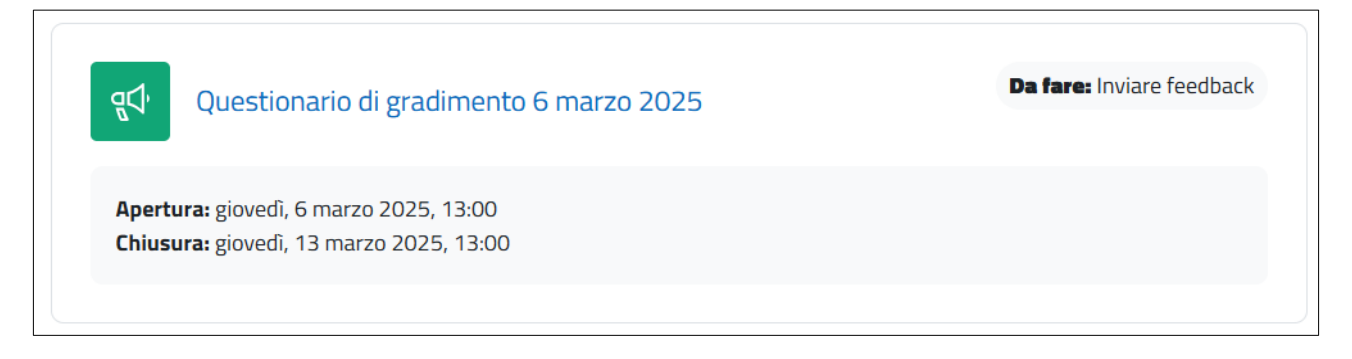

Per rispondere al questionario cliccare sul <u>link corrispondente</u>. La compilazione del questionario di gradimento viene effettuata in forma anonima, nessun dato che possa permettere la vostra identificazione verrà registrato.

## 3.1.3 L'attestato di partecipazione

L'attestato di partecipazione è subordinato alla presenza ad almeno l'80% della durata complessiva del webinar e alla compilazione del questionario di gradimento.

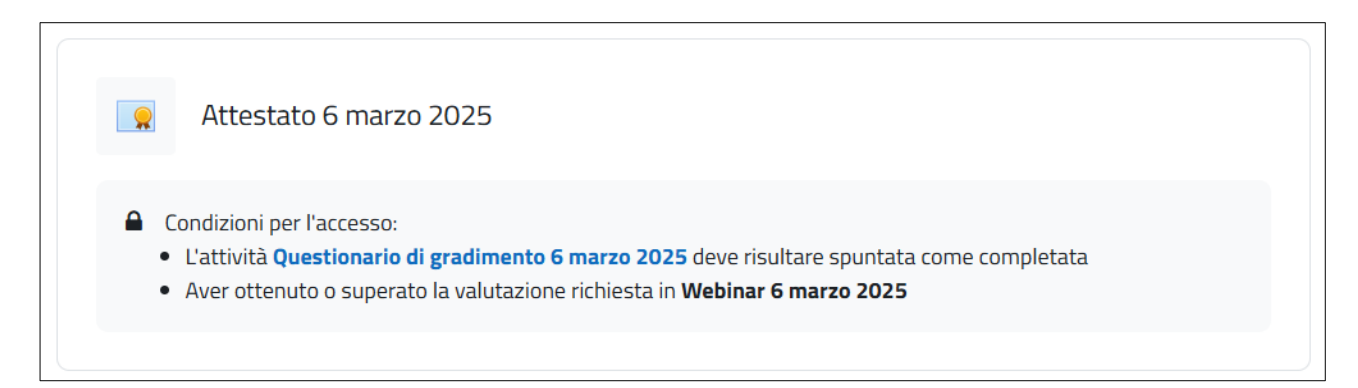

Per scaricare il propprio certificato cliccare sul <u>link corrispondente</u>. L'attestato viene prodotto in formato PDF, una volta generato sarà visibile nel proprio profilo al link <u>I miei certificati</u>.

# 4. Supporto e assistenza

Per il **supporto informatico** inviare una mail all'indirizzo: <u>helpdesk@dcaformattiva.it</u> Per consentirci di aiutarvi al meglio possibile vi chiediamo di seguire questo schema:

- nell'OGGETTO della mail inserite una frase che descrive il problema per cui ci state chiedendo aiuto;
- specificate nel CORPO della mail il problema e il contesto in cui è avvenuto, il dispositivo (pc, tablet, smartphone), il browser (firefox, chrome, edge e se possibile che versione), il sistema operativo (windows, safari, ubuntu, ... e se possibile che versione), il tipo di connessione.

Vi chiediamo di rispondere alle nostre mail di risposta comunicandoci la risoluzione del problema o inviandoci ulteriori dettagli nel caso di mancata risoluzione.

Per **assistenza didattica** nell'ambito della **formazione suppletiva** inviare una mail all'indirizzo: <u>formazionesuppletivacoa.albo@interno.it</u>

Per **assistenza didattica** nell'ambito della **formazione permanente** inviare una mail all'indirizzo: <u>formazionepermanente.albo@interno.it</u>

Nel corso sono presenti delle **FAQ**: vengono costantemente aggiornate, vi chiediamo quindi di verificare, prima di inviare una mail, l'eventuale presenza di risposte al vostro quesito.

Buon lavoro!

# Indice

| Giornate formative a distanza                            | 1  |
|----------------------------------------------------------|----|
| 1. Raccomandazioni e consigli                            | 1  |
| 2. Accesso a DCA Formattiva                              | .1 |
| 3. Accesso alle Giornata formative online 2025 (Webinar) | 2  |
| 3.1 La giornata formativa                                | 3  |
| 3.1.1 Il webinar                                         | 3  |
| 3. 1. 2 Il questionario di gradimento                    | 5  |
| 3.1.3 L'attestato di partecipazione                      | 5  |
| 4. Supporto e assistenza                                 | 6  |